## Steps for install USB Token Acitvidentity drivers for Windows XP:

Open the following link in the browser https://www.bankmillennium.pl/en/strefa-zabezpieczona

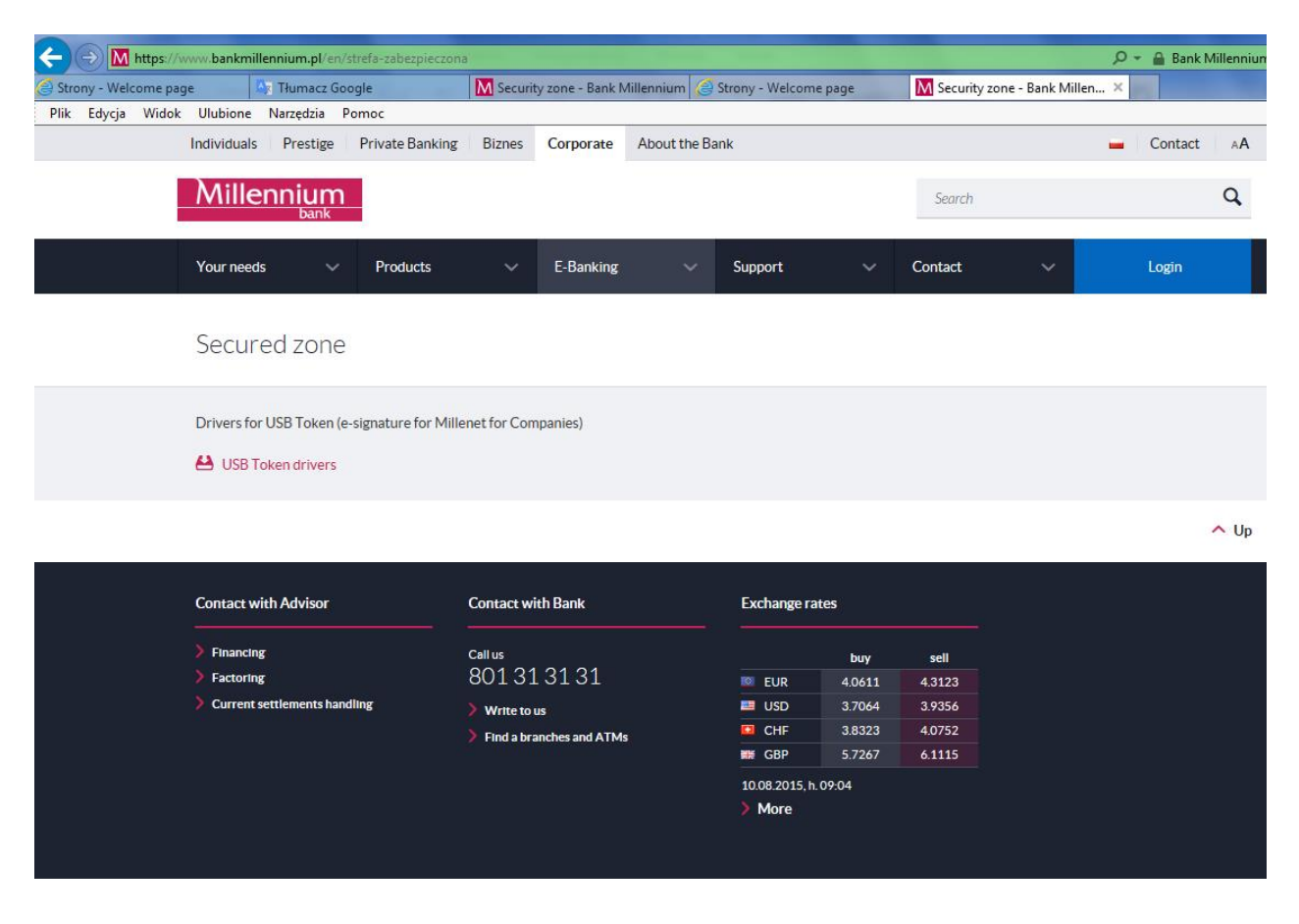

Select USB Token drivers link and Save the file AIDI\_2.3.zip to disk.

Go to saved file and unpack it, then go to folder "32Bit" and run installation file: "ActivIdentity Device Installer x86 2.3.msi". Select button "Next":

| Device Installer x86 - InstallShield Wizard |                                                                                                    |
|---------------------------------------------|----------------------------------------------------------------------------------------------------|
| ActivIdentity<br>Device Installer           | Welcome to the InstallShield Wizard for<br>Device Installer x86                                             |
|                                             | The InstallShield(R) Wizard will install Device Installer x86 on<br>your computer. To continue, click Next. |
|                                             | WARNING: This program is protected by copyright law and international treaties.                             |
| ACTIV                                       |                                                                                                    |
|                                             | < Back Next > Cancel                                                                                        |

Select "I accept the terms in the license agreement" option":

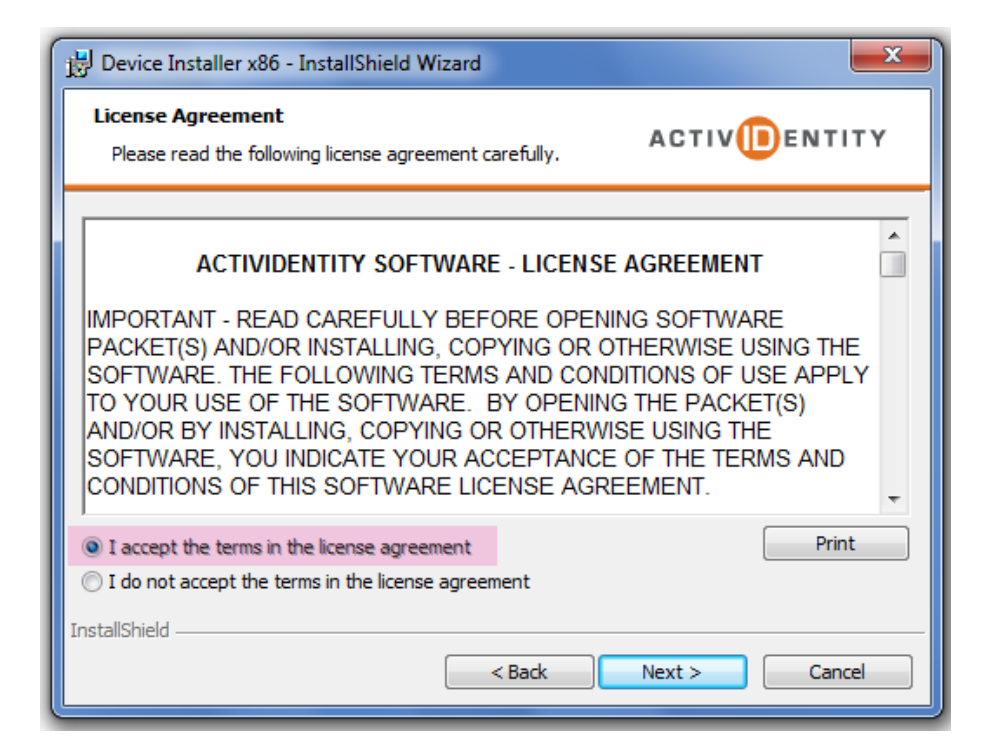

Select the following options on Custom setup screen:

| Select the pr    | ogram features you want installed.                                                                                                    | TITY                        |
|------------------|----------------------------------------------------------------------------------------------------|-----------------------------|
| Click on an icor | in the list below to change how a feature is installed.  ActivIdentity Devices Setup  ActivIdentity Serial SmartReader  ActivIdentity PCMCIA Reader V1  ActivIdentity PCMCIA Reader V2  ActivIdentity ActivKey V1/V2  ActivIdentity ActivKey SIM and ActivKey Display ture requires 384 | SB token<br>splay,<br>KB on |
|                  | This feature will be installed on local hard drive.                                                                                                    | /e.                         |
| install to:      | X This feature will not be available.                                                                                                    |                             |
| C: Program File  |                                                                                                    | nge                         |

Go further selecting NEXT and INSTALL on the next screen.

Reboot your computer after installation.

Now you should install the other components like "ActiveClient" and "Electronic Card installation" from DVD with essential software for the reader and card received from the Bank.

At the end make sure you have the latest version of JAVA istalled on your computer and if no, update it.